# ISTANBUL GALATA UNIVERSITESI

**OFFICE PROGRAMLARINI YÜKLEME** 

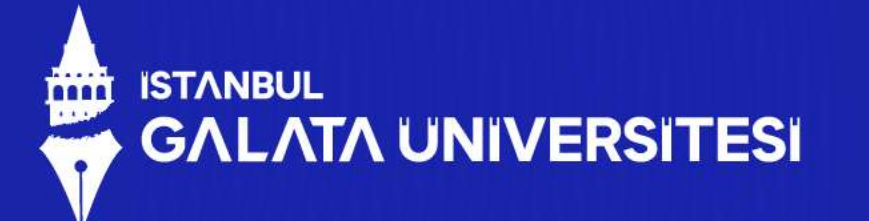

01

1)Dutlook uygulamasına Office 365 uygulaması veya indirmiş olduğunuz Dutlook uygulaması üzerinden giriş yaptıktan sonra gelen sayfadan mail adresinizi ve şifrenizi girin.

Giriş yapacağınız mail adresiniz : <u>ad.soyad@galata.edu.tr</u> Şifreniz: Kayıt sırasında verilen şifrenizdir.

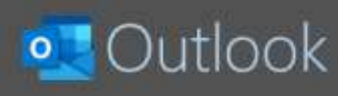

#### E-posta adresi

test@galata.edu.tr

Gelişmiş seçenekler v

Bagian

Hesabınız yok mu? Başlamak için bir Outlook.com e-posta adresi oluşturun.

#### 

2) Telefon numaranızı girip doğrulamanızı da yaptıktan sonra Outlook hesabınıza mobil veya kişisel bilgisayarınız üzerinden erişebilirsiniz

- Kişisel bilgisayarlardan ve telefonlarınızdan giriş yapmak için Outlook uygulamasını açtıktan sonra giriş bilgilerinizi kurumunuz tarafından verilmiş olan bilgiler doğrultusunda girmeniz gerekmektedir.
- Dutlook hesabınıza giriş yaptıktan sonra sağ üstteki "dosya" kısmına tıklamanız durumunda açılan pencerede bulunan hesap ekle kısmına tıklamanız durumunda harici 2 veya daha fazla mail adresini Dutlook hesabınıza ekleyebilirsiniz.

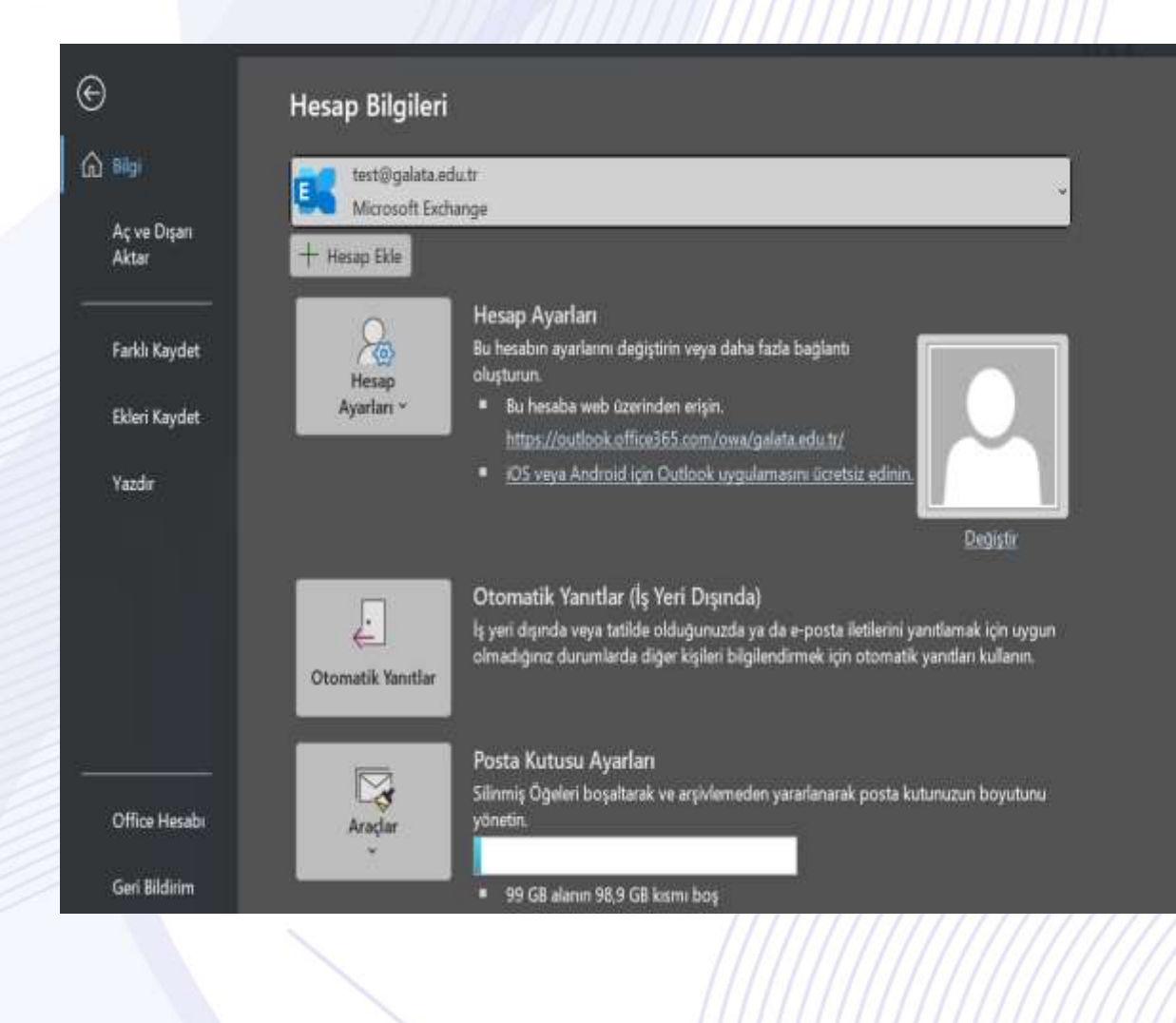

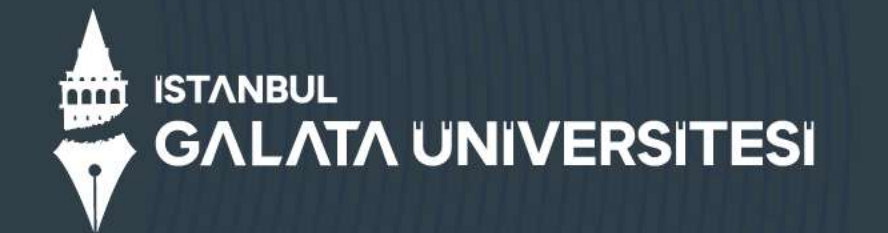

- 3) PC ve Telefonlarınıza "OUTLOOK" uygulamasını kurarak Üniversitenin vermis olduğu e-mail adreslerini rahat bir şekilde kullanabilirsiniz.
- Üniversite ile haberleşirken bu Kurumsal mail adreslerinizi kullanmanız gerekmektedir.

### Outlook

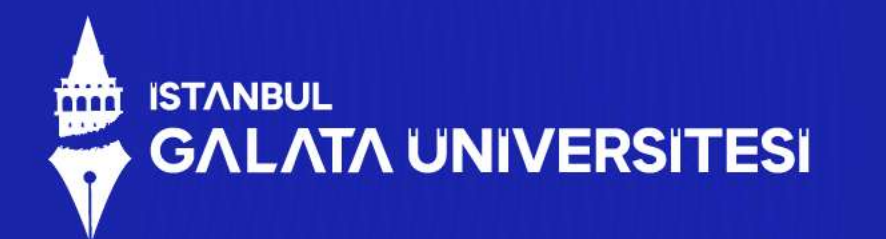

04

4) Sorularınız için aşağıdaki mail adresinden iletişime geçebilirsiniz. <u>bilgiislem@galata.edu.tr</u>

## ISTANBUL GALATA UNIVERSITESI

# TEŞEKKÜRLER